## Change Notice Application Configuration

This sample is written using Microsoft Asp .Net 4.0 – C# as an Asp .Net Web application. Application uses Microsoft SQL Server as the back end database for storing data for Change Notices.

### Sample Prerequisites:

- First make sure cDevWorkflow Version 2.6 is up and running
- ChangeNoticeTrackingSRC.zip source code for the application

#### Sample Application database creation:

• Unzip the "ChangeNoticeTrackingSRC.zip" file to the following directory: "C:\inetpub\wwwroot\ChangeNoticeTracking"

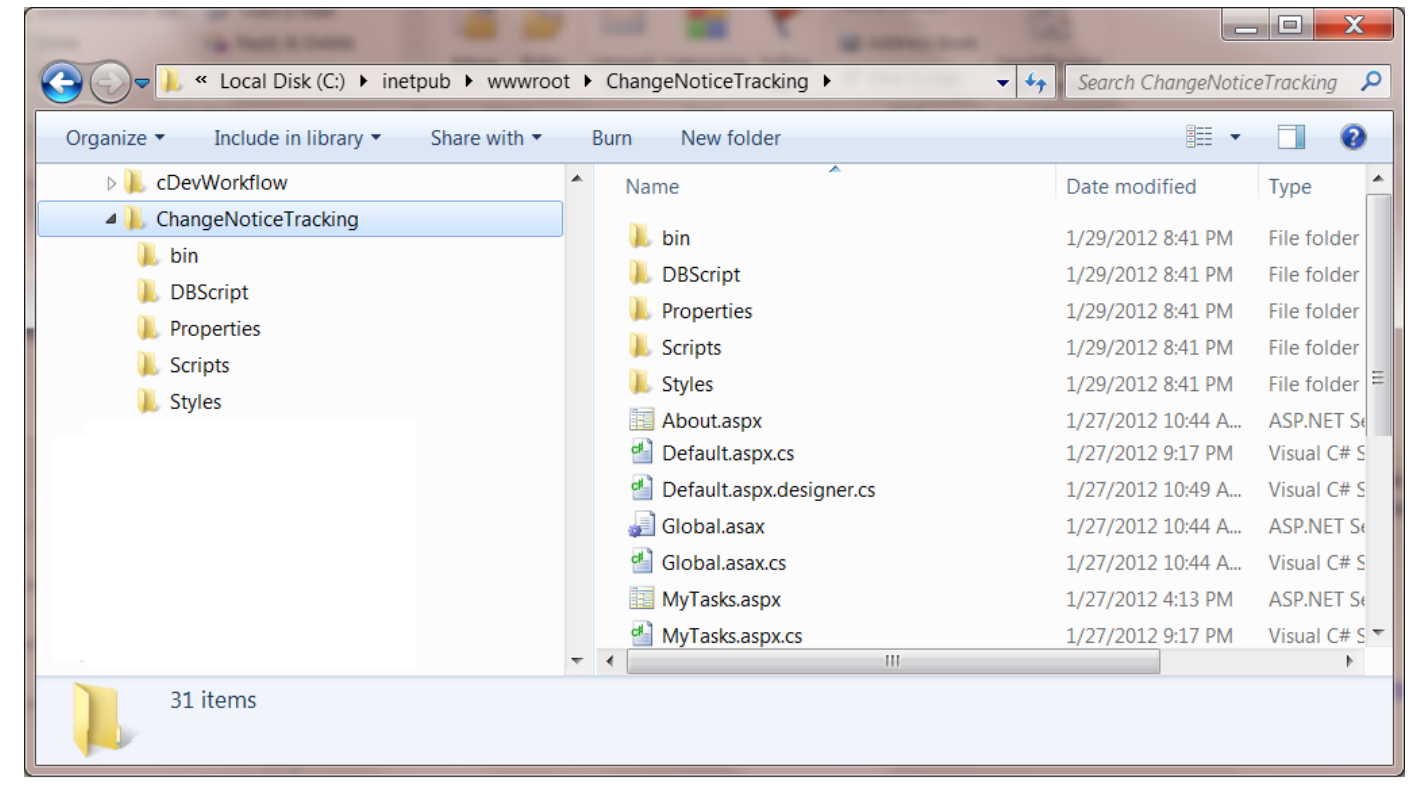

• Let's create the database first, open Microsoft SQL Server Management Studio and create a database called "ChangeNoticeTracking".

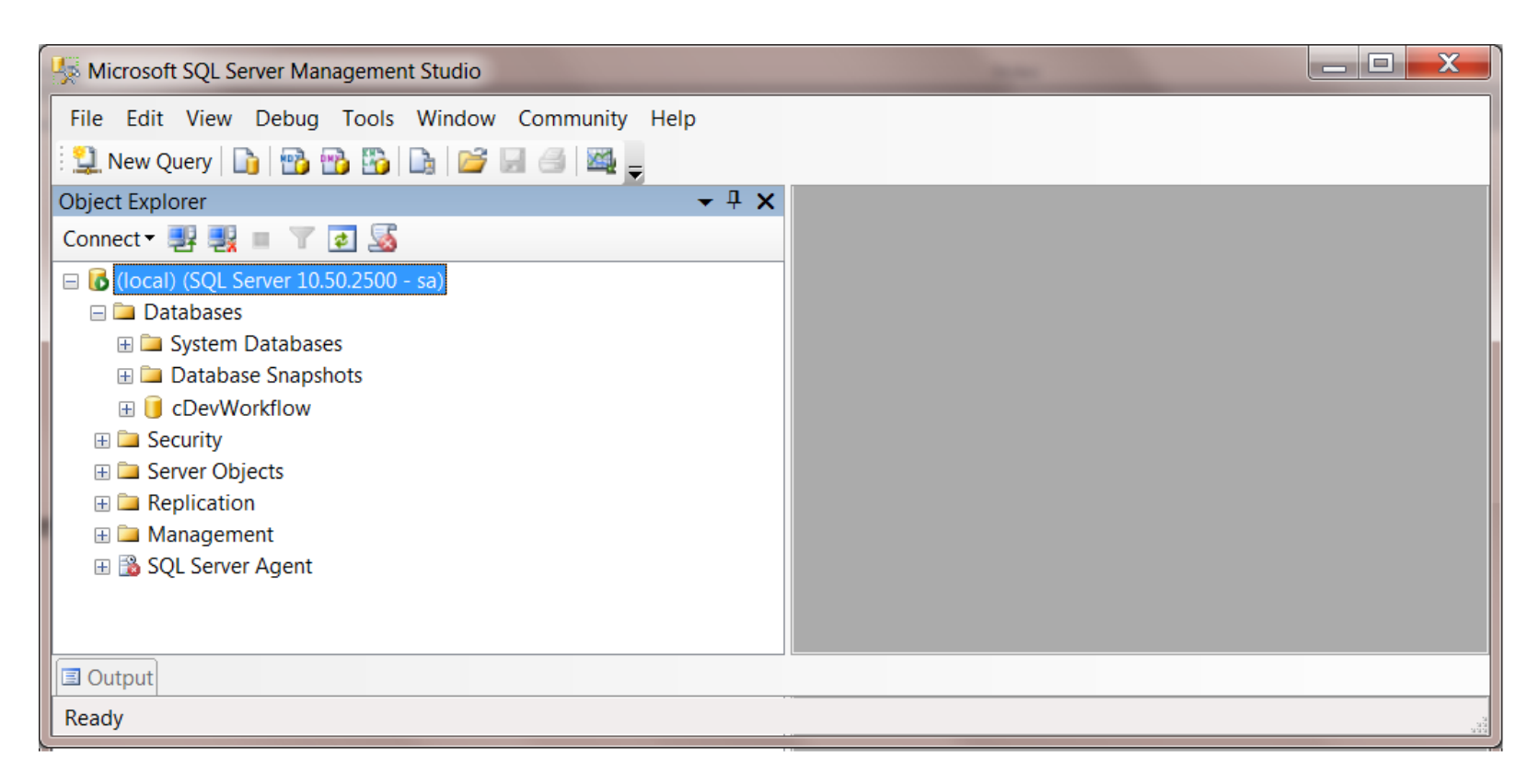

• Using the SQL Manager open the following file: "C:\inetpub\wwwroot\ChangeNoticeTracking\DBScript\ ChangeNoticeTracking.sql".

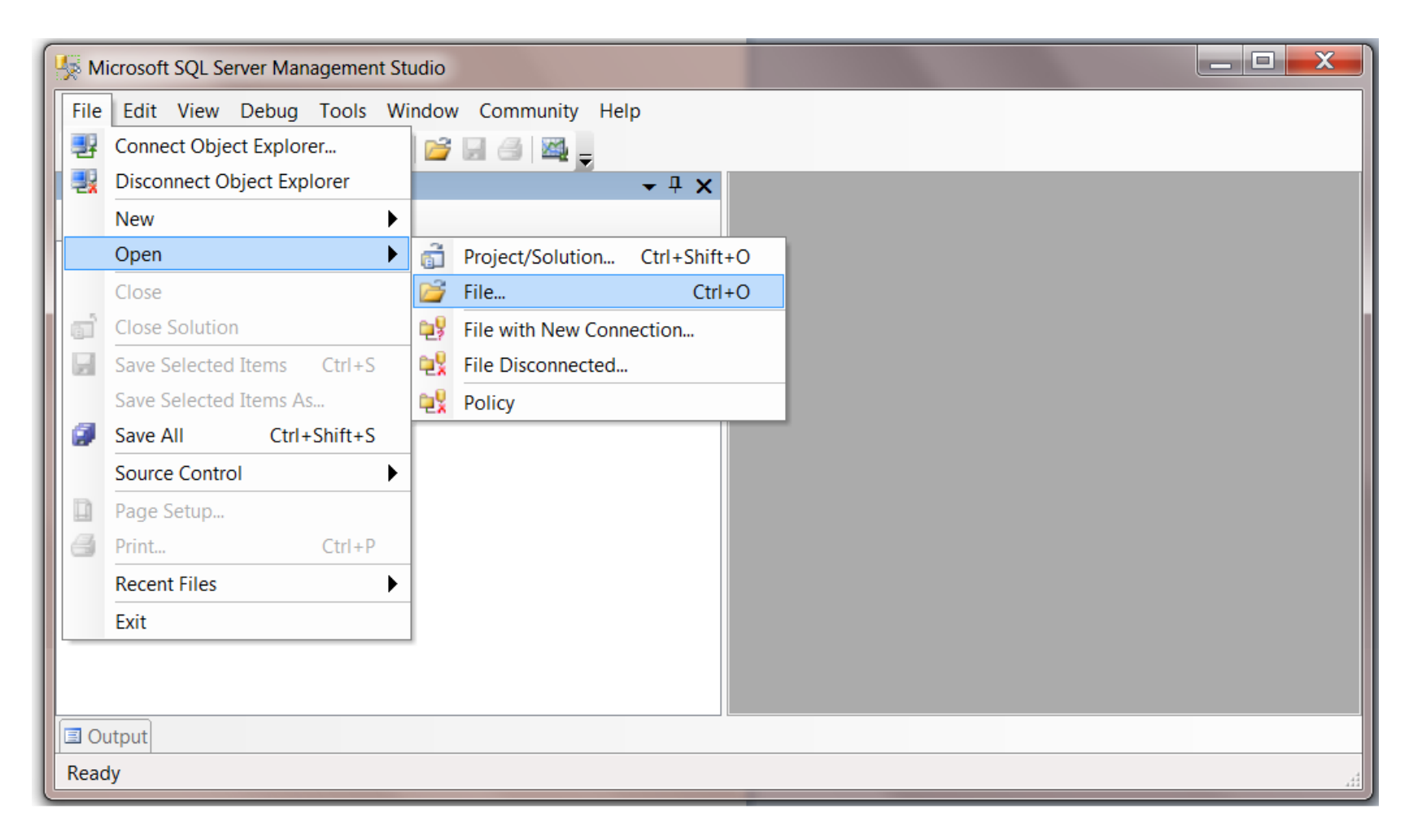

| Op | en File                           |                | Ready Concerns          | ? ×    |
|----|-----------------------------------|----------------|-------------------------|--------|
|    | Look in:                          | 👢 DBScript     | 💌 💿 🤹 🖾 🔍 🗙 🎬 Tools 🕶   |        |
|    | Desktop<br>Desktop<br>My Projects | Name [         | Date modified Type Size |        |
|    | My Computer                       |                |                         |        |
|    |                                   | File name:     |                         | Open 🔻 |
|    |                                   | Files of type: | All Files (*.*)         | Cancel |

• Execute the above SQL file to create the application tables.

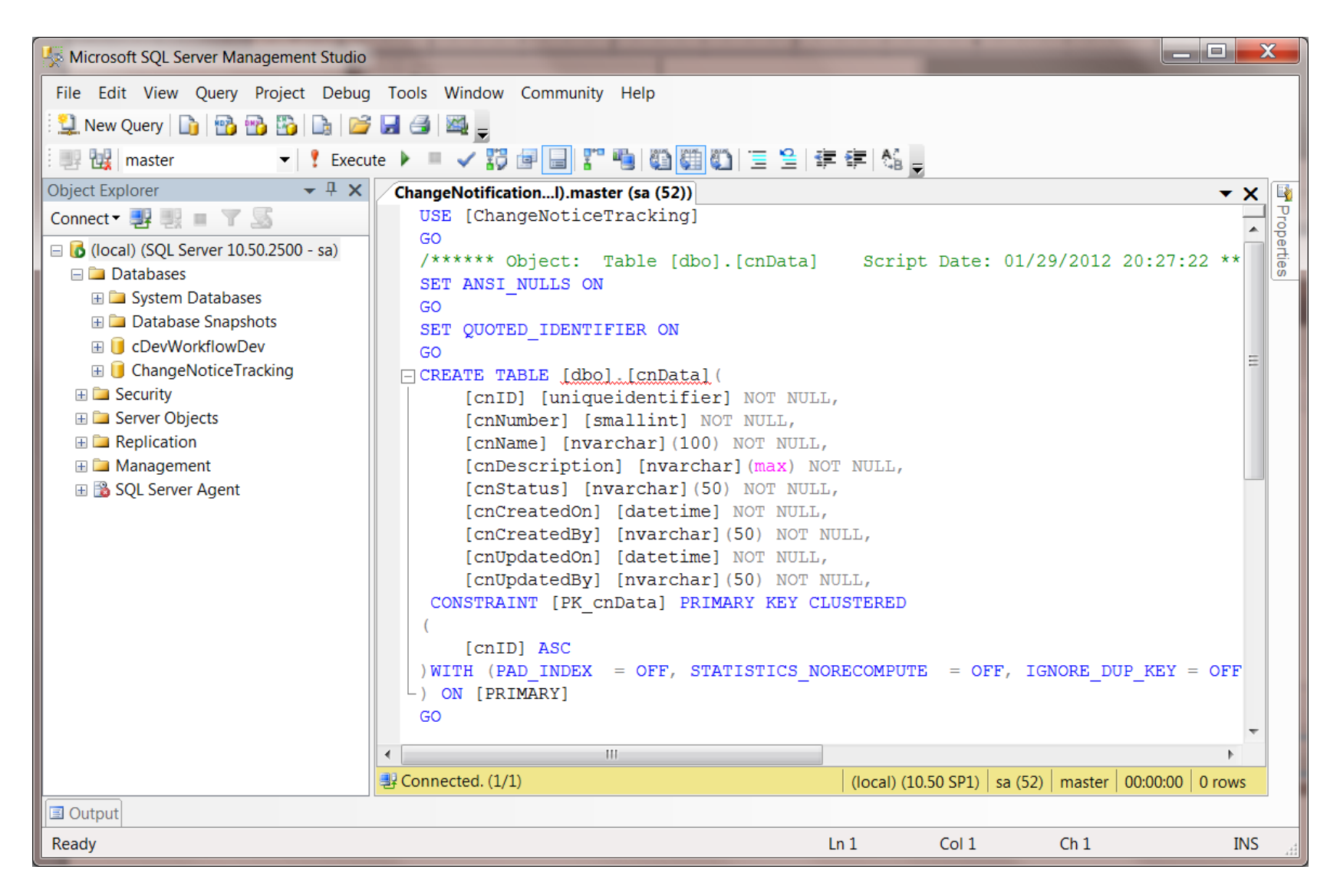

## Sample Application Configuration:

- In the database creation steps, we unzipped the files to the following directory: "C:\inetpub\wwwroot\ChangeNoticeTracking".
- "Web.Config" is set to use the following application connect string "<add name="cnConnectString" connectionString="Provider=SQLOLEDB.1;Integrated Security=SSPI;Persist Security Info=False;Initial Catalog=ChangeNoticeTracking;Data Source=(local)" providerName="System.Data.OLEDB"/>"
- The above connect string points to the local machine and to the database called "ChangeNoticeTracking". If the database server is different from the current machine the application is going to execute from, please change the connect string.
- Change Notice application uses the connect string called "cnConnectString", in order for cDevWorkflow to connect to the CN application, please add this connect string to the "Web.Config" for cDevWorkflow in the following directory: "C:\inetpub\wwwroot\cDevWorkflow". Also add the connect string to the "cDevWorkflowService.exe.config" located in the following directory:
  - "C:\inetpub\wwwroot\cDevWorkflow\bin". Save the configuration files.

• Let's create the application virtual directory in Microsoft Internet Information Server (IIS). Open IIS:

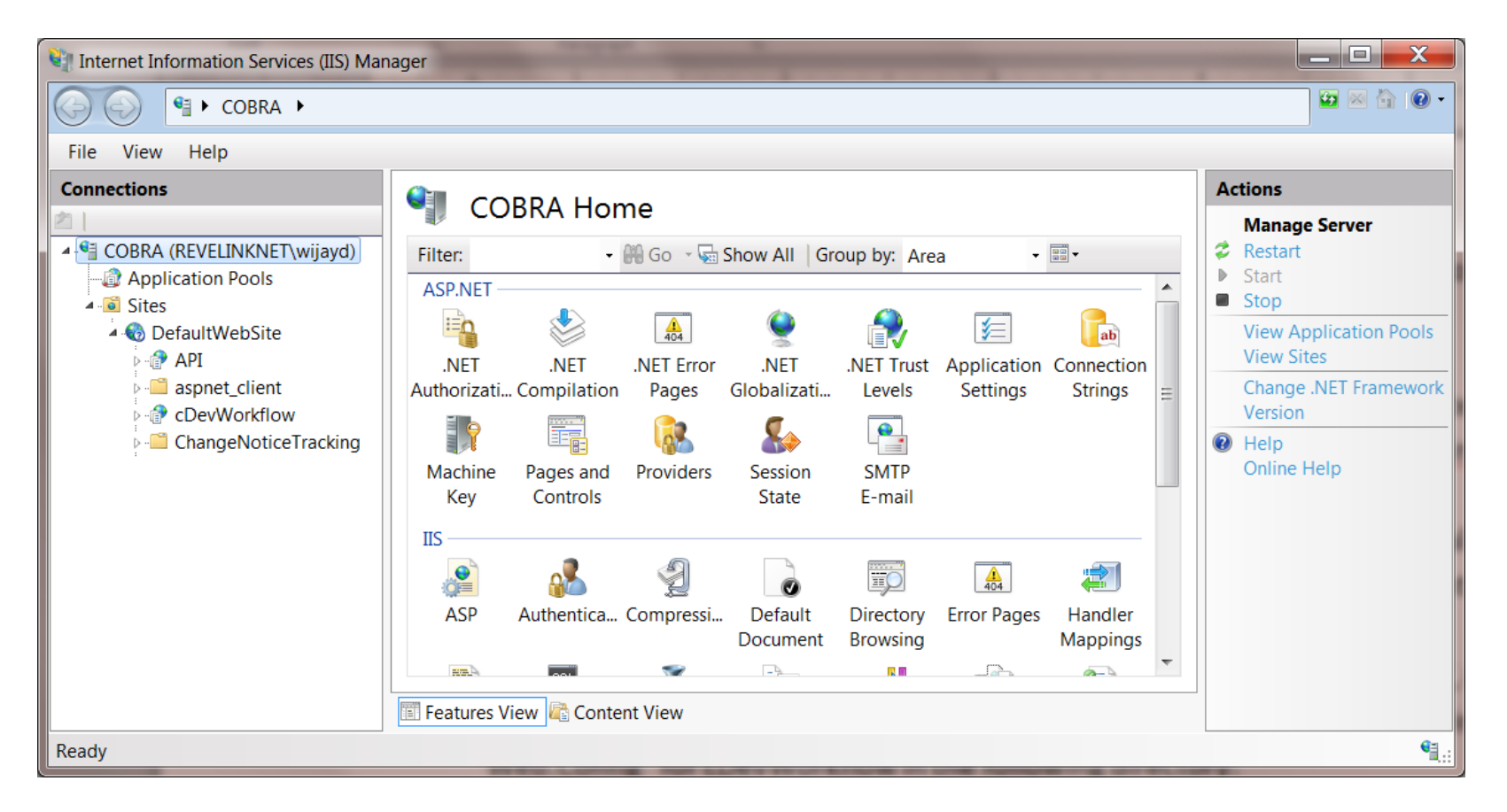

• Expand the root node, then the Sites and to the DefaultWebSite node. Once you expand, you should see the folder called "ChangeNoticeTracking". Right click on the "ChangeNoticeTracking" folder and click the "Convert to application" context menu option.

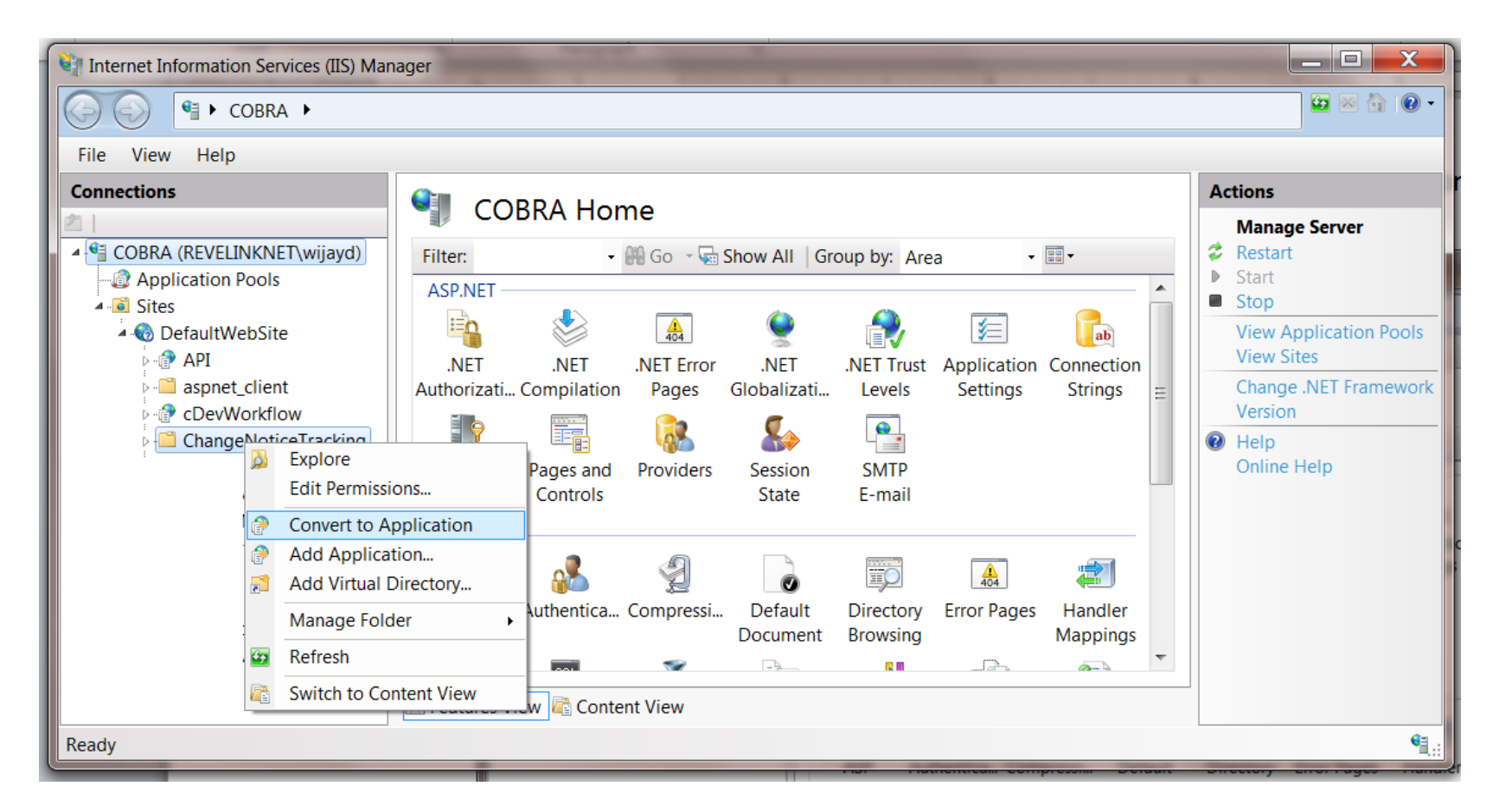

• You should now see the following dialog:

| Add Application                      |                   |                 |  |  |  |  |
|--------------------------------------|-------------------|-----------------|--|--|--|--|
| Site name: DefaultWebSite<br>Path: / |                   |                 |  |  |  |  |
| <u>A</u> lias:                       | Application pool: |                 |  |  |  |  |
| ChangeNoticeTracking                 | DefaultWebSite    | S <u>e</u> lect |  |  |  |  |
| Example: sales                       |                   |                 |  |  |  |  |
| <u>P</u> hysical path:               |                   |                 |  |  |  |  |
| C:\inetpub\wwwroot\ChangeNot         | ticeTracking      |                 |  |  |  |  |
| Pass-through authentication          |                   |                 |  |  |  |  |
| <u>C</u> onnect as Test Sett         | in <u>a</u> s     |                 |  |  |  |  |
|                                      | ОК                | Cancel          |  |  |  |  |

• Click the "Select..." button to select the .Net framework 4

| Select Application Pool                                  |
|----------------------------------------------------------|
| App <u>l</u> ication pool:                               |
| ASP.NET v4.0                                             |
| Properties:                                              |
| .Net Framework Version: 4.0<br>Pipeline mode: Integrated |
| OK Cancel                                                |

- Click the "OK" button to close the above dialog, and then click the "OK" button again to save the changes.
- Application configuration is now complete.

# Workflow configuration:

The Change Notice application uses a Workflow definition for approving the Change Notices. There are 2 ways you can configure the Workflow definition, either you can create from scratch using the attached document or you can use the definition that is shipped with the source code to import it into cDevWorkflow. Next several steps will show you how to import the "CNDef" workflow definition:

• Open Microsoft Internet Explorer and navigate to the cDevWorkflow Configuration Manager

| cDevWork                                                                 | flow Confi                                 | gurat    | tion Ma                  | nager (\  | /er. 3.                    | 5)                   |          | Admin U           | Jser <u>Logo</u> i |
|--------------------------------------------------------------------------|--------------------------------------------|----------|--------------------------|-----------|----------------------------|----------------------|----------|-------------------|--------------------|
| Users Data Types                                                         | Categories S                               | Steps    | Definitions              | Instances | Tasks                      | Watch                |          | BI                | Status             |
| Manage Definitions                                                       |                                            |          |                          |           |                            |                      |          |                   |                    |
| Enter definition name:                                                   |                                            |          |                          |           | 1                          | Create De            | finition | Clear             |                    |
|                                                                          |                                            |          |                          |           |                            |                      | 1        |                   |                    |
| Update definition xmi:                                                   |                                            |          |                          |           |                            | Browse               |          | Update Definition | n XML              |
| Create Definition From Copy:                                             |                                            | Decision | Example                  | •         |                            |                      |          |                   |                    |
| Enter copy name:                                                         |                                            |          |                          |           |                            |                      |          | Copy Definitio    | on                 |
|                                                                          |                                            |          |                          |           |                            |                      |          |                   |                    |
| Definition Name                                                          | Created On                                 | V        | Created By               | V         | Updated Or                 | 1                    | 💌 Us     | ed By Instance    |                    |
| 9                                                                        |                                            | 9        |                          | 9         |                            |                      | 9        |                   | 9                  |
| Evaluate Expression Example                                              | 1/4/2012 3:21:52 PM                        | 4        | Admin User               |           | 1/5/2012 8:                | 56:38 PM             |          | 1                 |                    |
| GetSetMatrixValue Example                                                | 1/5/2012 5:02:51 PM                        | 4        | Admin User               |           | 1/5/2012 5:                | 08:08 PM             |          | 1                 |                    |
| Email Example                                                            | 1/5/2012 3:34:36 PM                        | 4        | Admin User               |           | 1/5/2012 3:                | 38:33 PM             |          | 1                 |                    |
| SubWorkflow Example                                                      | 1/5/2012 3:11:46 PM                        | 4        | Admin User               |           | 1/5/2012 3:                | 13:52 PM             |          | 1                 |                    |
| Task Example                                                             | 1/4/2012 7:17:11 PM                        | 4        | Admin User               |           | 1/4/2012 7:                | 22:06 PM             |          | 1                 |                    |
| Loop Example                                                             | 1/4/2012 3:41:11 PM                        | 4        | Admin User               |           | 1/4/2012 3:                | 50:28 PM             |          | 1                 |                    |
| Synchronize Example                                                      | 1/3/2012 10:20:03 P                        | M        | Admin User               |           | 1/3/2012 10                | :31:55 PM            |          | 2                 |                    |
| Decision Example                                                         | 1/3/2012 4:49:37 PM                        | 4        | Admin User               |           | 1/3/2012 4:                | 52:11 PM             |          | 1                 |                    |
| Update Variable Example                                                  | 1/2/2012 9:48:38 PM                        | 4        | Admin User               |           | 1/2/2012 9:                | 54:17 PM             |          | 1                 |                    |
| Decision Example<br>Update Variable Example<br>Page 1 of 1 (9 items) (1] | 1/3/2012 4:49:37 PM<br>1/2/2012 9:48:38 PM | 4        | Admin User<br>Admin User |           | 1/3/2012 4:<br>1/2/2012 9: | 52:11 PM<br>54:17 PM |          | 1                 |                    |

- Create a Workflow definition called "CNDef".
- Once the definition is created, select the definition from the list.

|   | 🗞 Users               | Data Types      | Categories            | 🖌 Steps         | 📥 Definitions | 💑 Instances | 🚰 Tasks 👻             | 👯 ESB | 🗸 🛛 🨻 BI          | 🔶 Status 👻 |
|---|-----------------------|-----------------|-----------------------|-----------------|---------------|-------------|-----------------------|-------|-------------------|------------|
| N | Aanage Defir          | nitions<br>tion | Master Variables      | Show Definition | ns: 20 💌      |             |                       |       |                   |            |
| C | Definition Name       |                 | Created On            | V               | Created By    | V           | Updated On            | V     | Used By Instances |            |
|   |                       |                 | 9                     | 9               |               | 9           |                       | Ŷ     |                   | Ŷ          |
| C | CNDef                 |                 | 2/7/2014 12:02:43 PM  |                 | Admin User    |             | 2/7/2014 12:23:25 PM  |       | 0                 |            |
| L | .eave Request Def     |                 | 2/15/2012 10:25:57 PM | 1               | Admin User    |             | 11/10/2013 4:30:19 PM |       | 0                 |            |
| E | Evaluate Expression B | Example         | 1/4/2012 3:21:52 PM   |                 | Admin User    |             | 1/5/2012 8:56:38 PM   |       | 1                 |            |
| 0 | GetSetMatrixValue Ex  | ample           | 1/5/2012 5:02:51 PM   |                 | Admin User    |             | 1/5/2012 5:08:08 PM   |       | 1                 |            |
| E | Email Example         |                 | 1/5/2012 3:34:36 PM   |                 | Admin User    |             | 1/5/2012 3:38:33 PM   |       | 1                 |            |
| 5 | SubWorkflow Exampl    | le              | 1/5/2012 3:11:46 PM   |                 | Admin User    |             | 1/5/2012 3:13:52 PM   |       | 1                 |            |
| Т | Task Example          |                 | 1/4/2012 7:17:11 PM   |                 | Admin User    |             | 1/4/2012 7:22:06 PM   |       | 0                 |            |
| L | .oop Example          |                 | 1/4/2012 3:41:11 PM   |                 | Admin User    |             | 1/4/2012 3:50:28 PM   |       | 1                 |            |
| 5 | Synchronize Example   |                 | 1/3/2012 10:20:03 PM  |                 | Admin User    |             | 1/3/2012 10:31:55 PM  |       | 2                 |            |
| 0 | Decision Example      |                 | 1/3/2012 4:49:37 PM   |                 | Admin User    |             | 1/3/2012 4:52:11 PM   |       | 1                 |            |
| U | Jpdate Variable Exan  | nple            | 1/2/2012 9:48:38 PM   |                 | Admin User    |             | 1/2/2012 9:54:17 PM   |       | 1                 |            |

• After selecting, click the "Browse..." button to locate the definition import file.

| Choose File to Upload            | BB cDevWorkflow Conf             | leguration Manager           |
|----------------------------------|----------------------------------|------------------------------|
| 🕞 🕘 – 🗼 « Projects 🕨 ChangeNotic | eTracking 🕨 Workflow Definitions | 🔻 🍫 Search Workflow Defini 🖇 |
| Organize 🔻 New folder            |                                  | = - ] 🧿                      |
| 👢 ChangeNoticeTracking           | Name                             | Date modified Typ            |
| 📕 App_Data                       | CNDef.xml                        | 1/29/2012 9:22 PM XMI        |
| DBScript                         |                                  |                              |
| Properties Scripts               | <b>=</b>                         |                              |
| Styles                           |                                  |                              |
|                                  | <ul> <li>▼</li> </ul>            |                              |
| File name:                       |                                  | ▼ All Files (*.*) ▼          |
|                                  |                                  | Open  Cancel                 |

- Navigate to the following directory using the above dialog: "C:\inetpub\wwwroot\ChangeNoticeTracking\Workflow Definitions"
- Select the definition file called "CNDef.xml"
- Click the "Update Definition XML" button to import xml definition file.
- Workflow configuration changes for the Change Notice application is now complete.